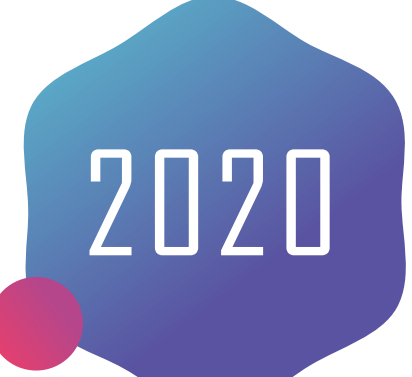

# EverCam軟體安裝

### 非同步數位教材製作

嘉南藥理大學 圖書資訊館 數位教學組

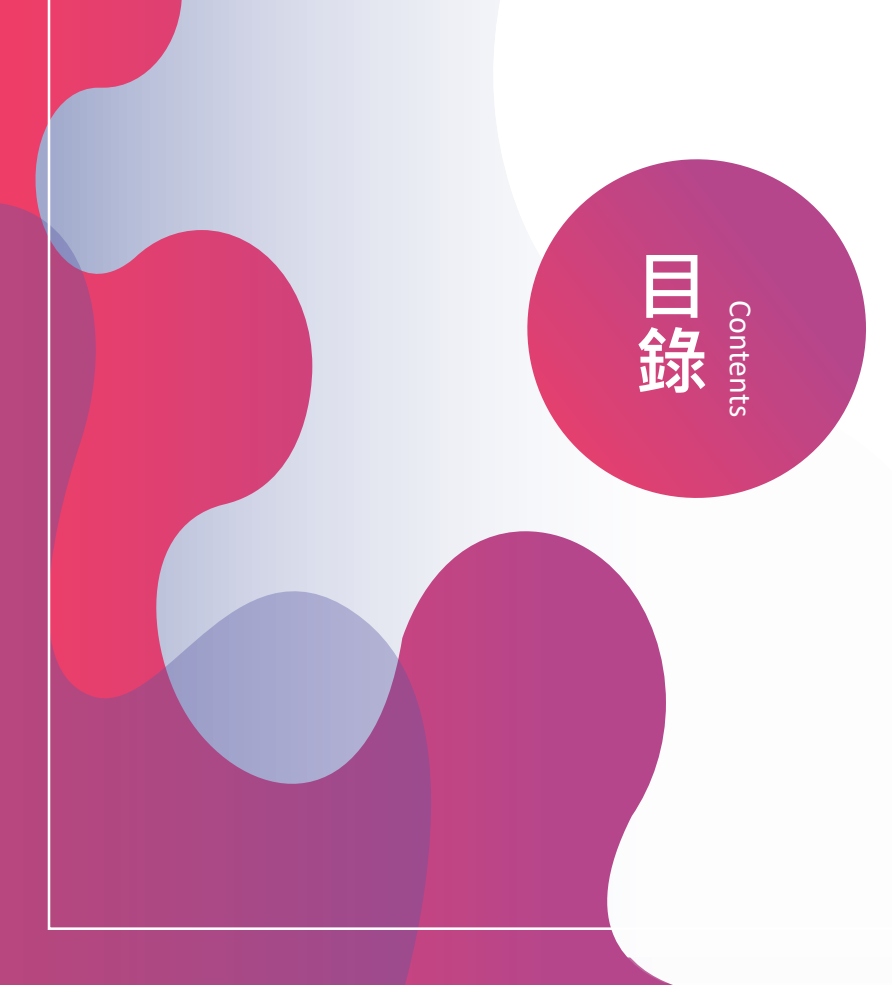

O1 EverCam 下載安裝、註冊
O2 EverCam 桌面錄製操作介紹
O3 EverCam 簡報錄製操作介紹
O4 EverCam 錄製檔案上傳

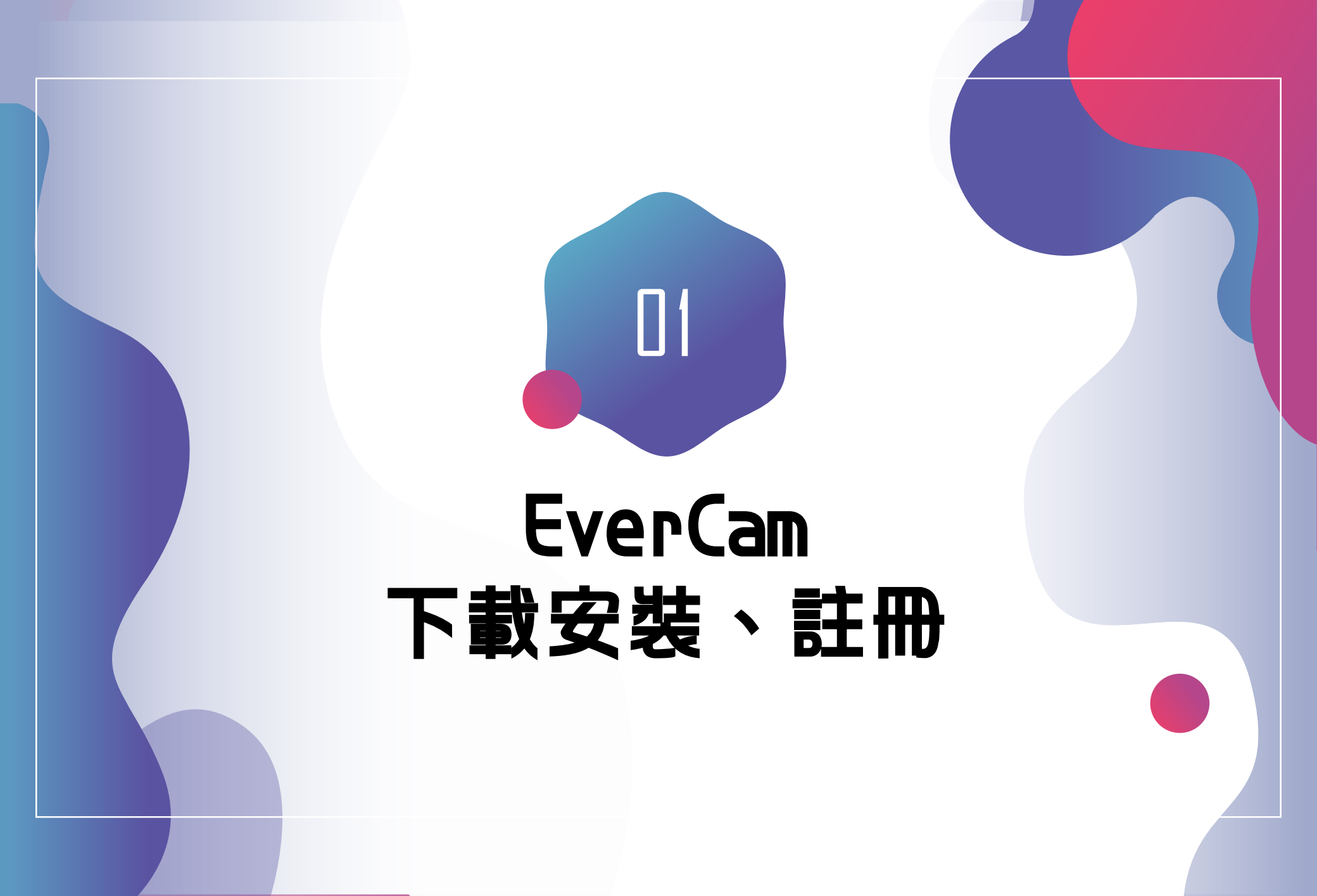

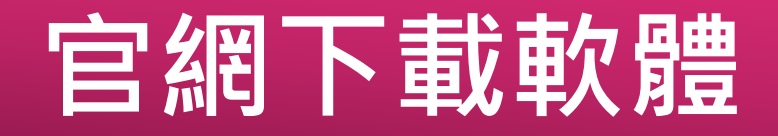

evercam9\_setup.exe

~

#### 1.請至官網點選" 立即下載"

## 2.點擊軟體安裝 ※若網頁下方没有出現檔案 請至下載資料夾找尋即可

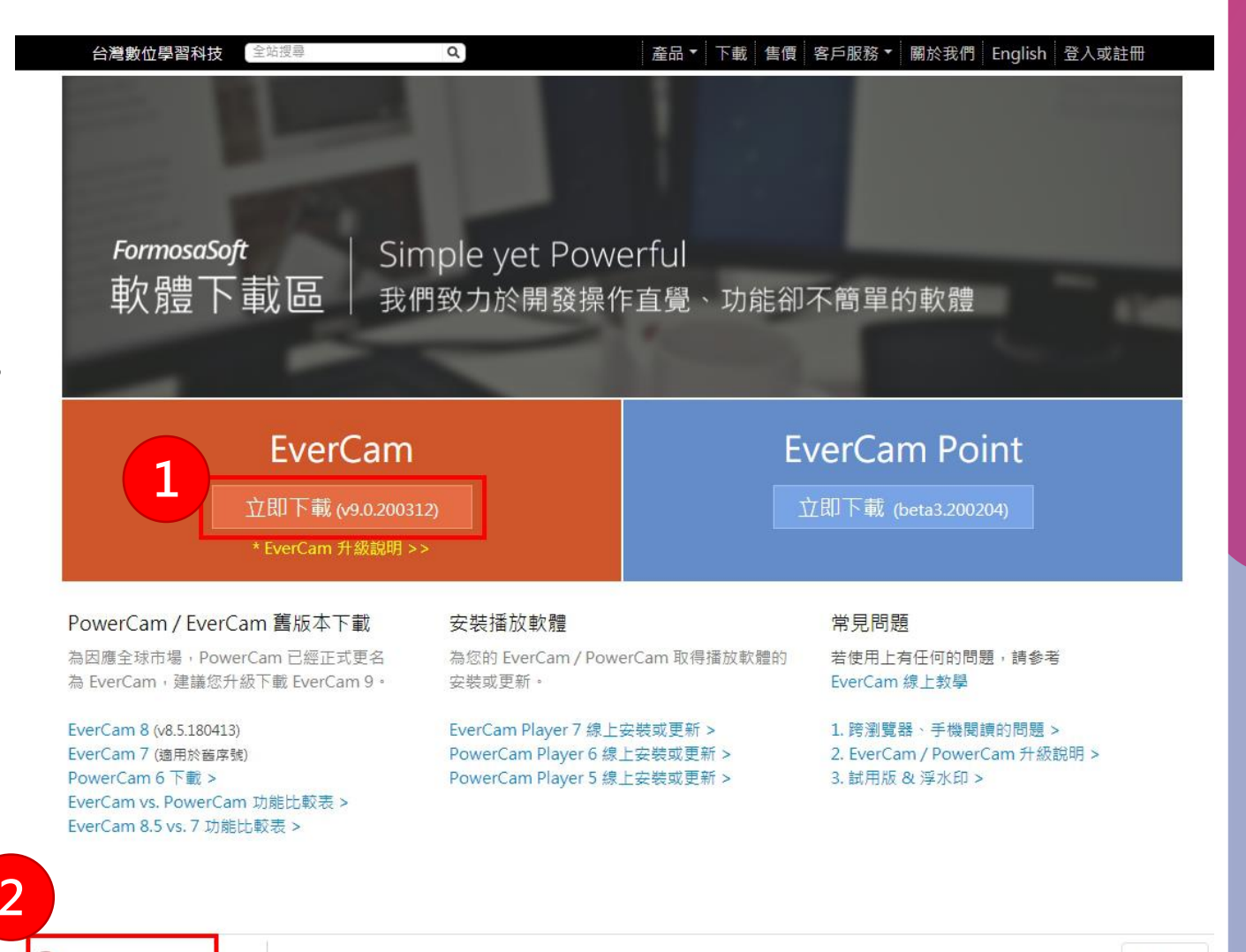

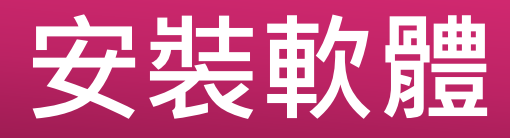

| his is the sam                                                        | ple license file for Formosa Soft EverCam 9.0 (c) 2003 - 202                                                                                                    | 0. ^    |
|-----------------------------------------------------------------------|----------------------------------------------------------------------------------------------------|---------|
| /erCam Versi                                                          | on 9.0 License Agreement                                                                                                    |         |
| O WARRANT                                                             | Y                                                                                                    |         |
| VerCam IS SC<br>ERCHANTAB<br>THER WARR<br>OT BE LIABLE<br>THER KIND C | OLD "AS IS" AND WITHOUT ANY WARRANTY AS TO<br>ALITY OR FITNESS FOR A PARTICULAR PURPOSE OR ANY<br>ANTIES EITHER EXPRESSED OR IMPLIED. THE AUTHOR WILL<br>FOR DATA LOSS, DAMAGES, LOSS OF PROFESSIONARY<br>IF LOSS WHILF LISING OR MISLISING THIS S | L       |
| Cancel                                                                | Nullsoft Install System v2.46                                                                                                    | gree    |
| Execut                                                                | e: msiexec /i "C: \Program Files (x86) \FormosaSoft\EverCam\F                                                                                                    | EverCar |
| Windows Ir                                                            | statier                                                                                                    |         |

| irectory :          | C:\Program Files (x86)\FormosaSoft                                           | t\EverCam       |         |
|---------------------|------------------------------------------------------------------------------|-----------------|---------|
| anguage .           | Traditional Chinasa                                                          |                 |         |
| unguuge .           |                                                                              | Ŀ               |         |
|                     | I▼ Install 64bit PowerPoint Add-in                                           |                 |         |
| Plea                | se CLOSE ALL APPLICATIONS before                                             | install EverCar | m9.     |
|                     |                                                                              |                 |         |
|                     |                                                                              | 4               |         |
| <b>C</b> 1          | Mullcoft Install Sustan u2.46                                                | < Back          | Install |
| Cancel              | Indusore discal bystem v2.40                                                 | < Each          | 2.0.00  |
| verCam 9.           | 0.200312 Setup: Completed                                                    | -               |         |
| verCam 9.           | 0.200312 Setup: Completed                                                    | -               |         |
| Cancel              | 0.200312 Setup: Completed                                                    | -               |         |
| Cancel<br>VerCam 9. | 0.200312 Setup: Completed                                                    | -               |         |
| Complet             | 0.200312 Setup: Completed<br>ed<br>EverCam 9.0.200312 Set                    | tup X           |         |
| Cancel              | 0.200312 Setup: Completed<br>ed<br>ed<br>EverCam 9.0.200312 Setup: Completed | tup X           |         |
| Complet             | 0.200312 Setup: Completed<br>ed<br>EverCam 9.0.200312 Setup: Completed       | tup X           |         |

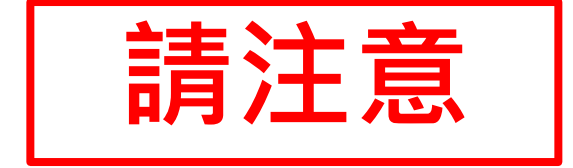

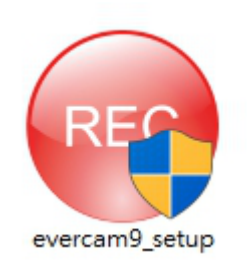

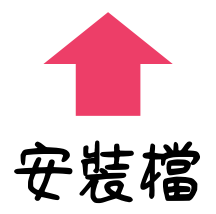

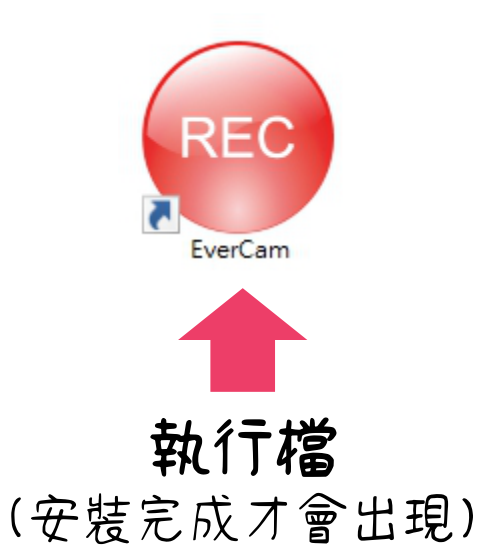

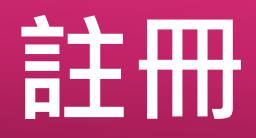

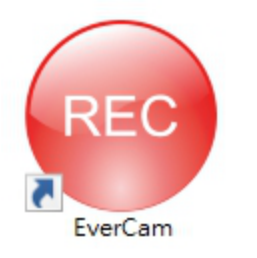

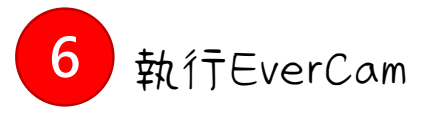

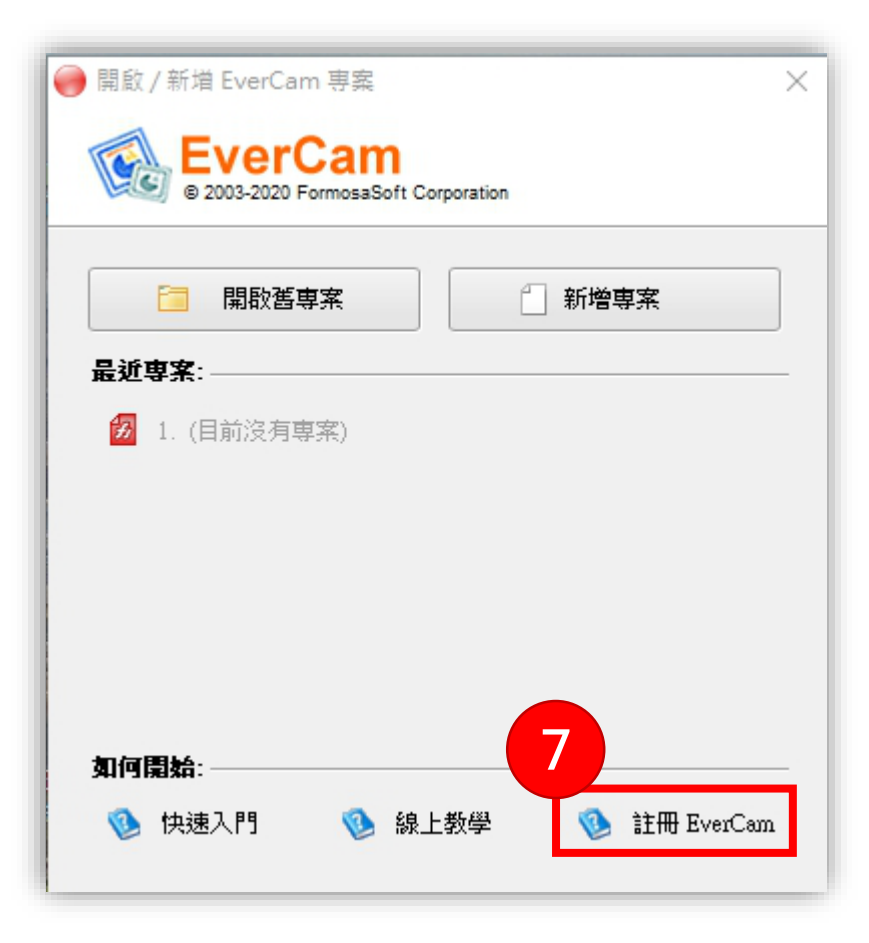

軟體序號、啟用碼

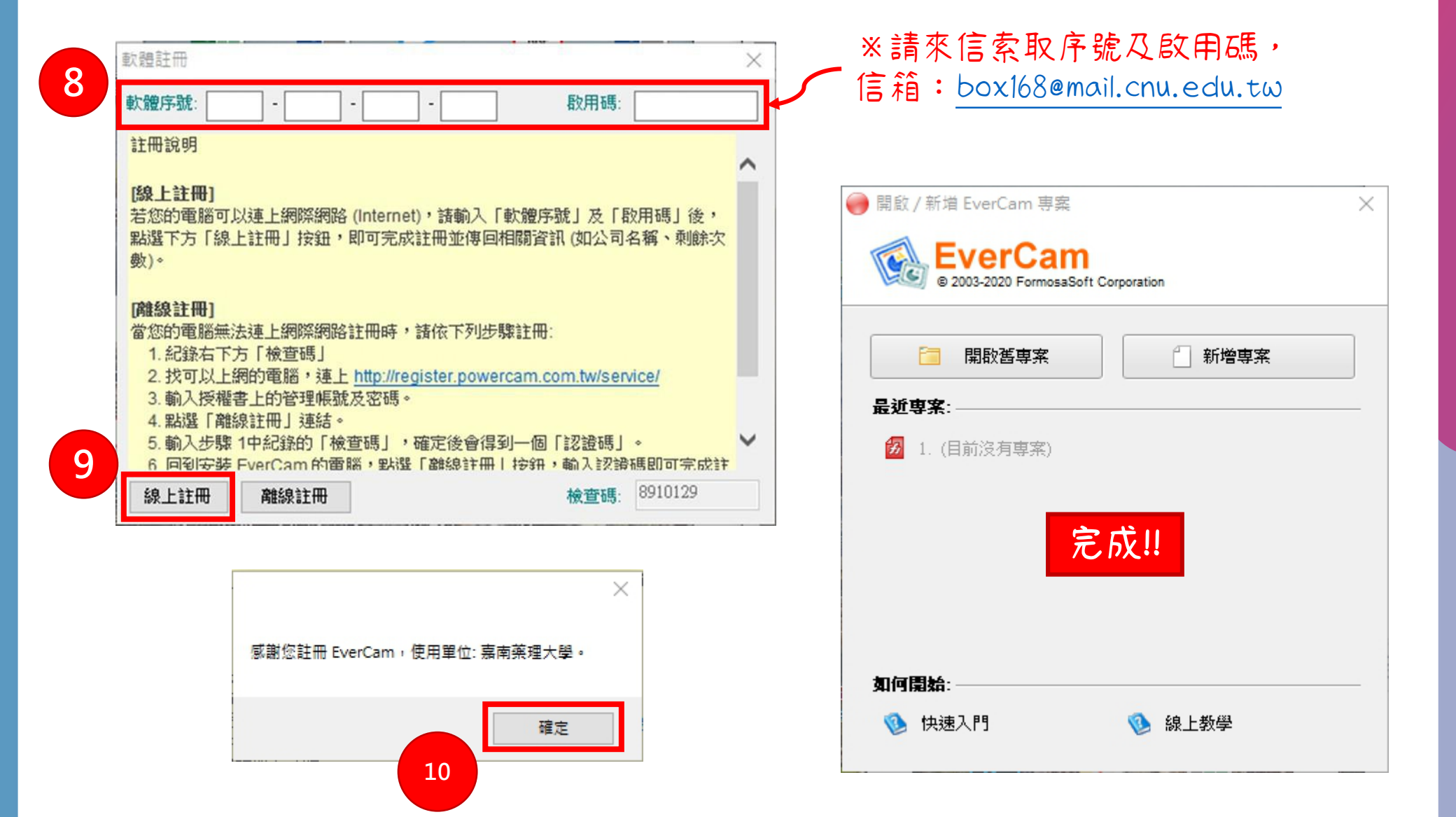

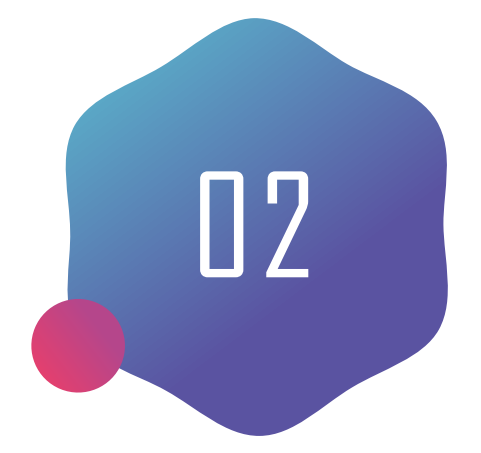

## EverCam 錄製操作介紹

桌面錄製

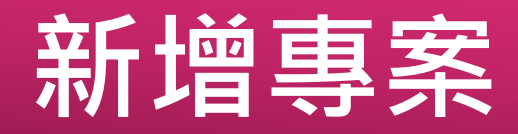

| EverCam               | it Corporation                 | ● 新淵專調     |
|-----------------------|--------------------------------|------------|
| 🔁 開啟舊專案               | 1 新增専案                         | ← → · 組合管理 |
| <b>最近専案</b> :         |                                |            |
| _                     |                                | 三 桌面       |
| 😼 <u>1</u> . (目前沒有専案) |                                |            |
|                       |                                |            |
|                       |                                |            |
|                       |                                |            |
|                       |                                |            |
|                       |                                |            |
|                       |                                | Ee         |
|                       |                                |            |
|                       |                                | 檔案         |
|                       |                                | 存植         |
|                       |                                |            |
| 外門院院:                 |                                |            |
| (1) 他注意见 图            | <b>《①】</b> 《白 上 455 <i>译</i> 马 | へ 陽藏資料     |
|                       | N ISK T BX 🔁                   |            |

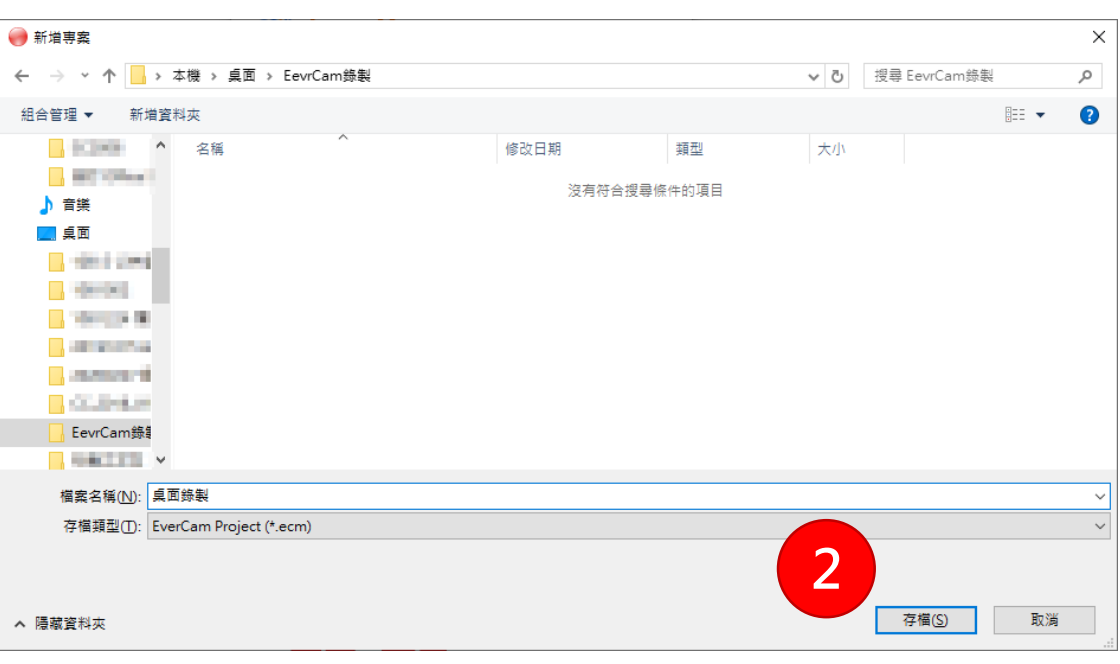

#### 2.選擇欲儲存位置、檔名

#### 1.選擇【新增專案】

### 錄製環境設定

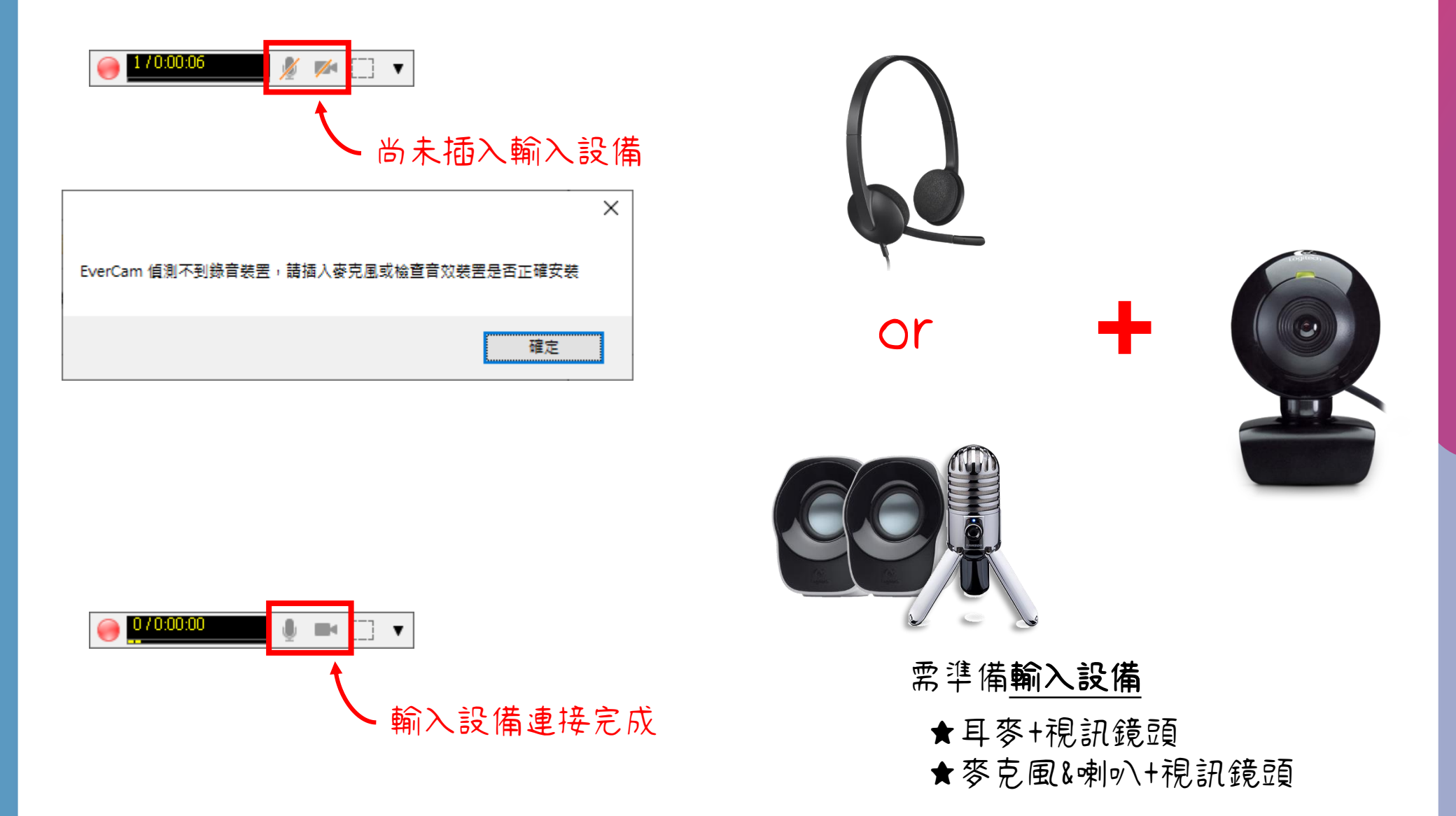

### 功能鍵

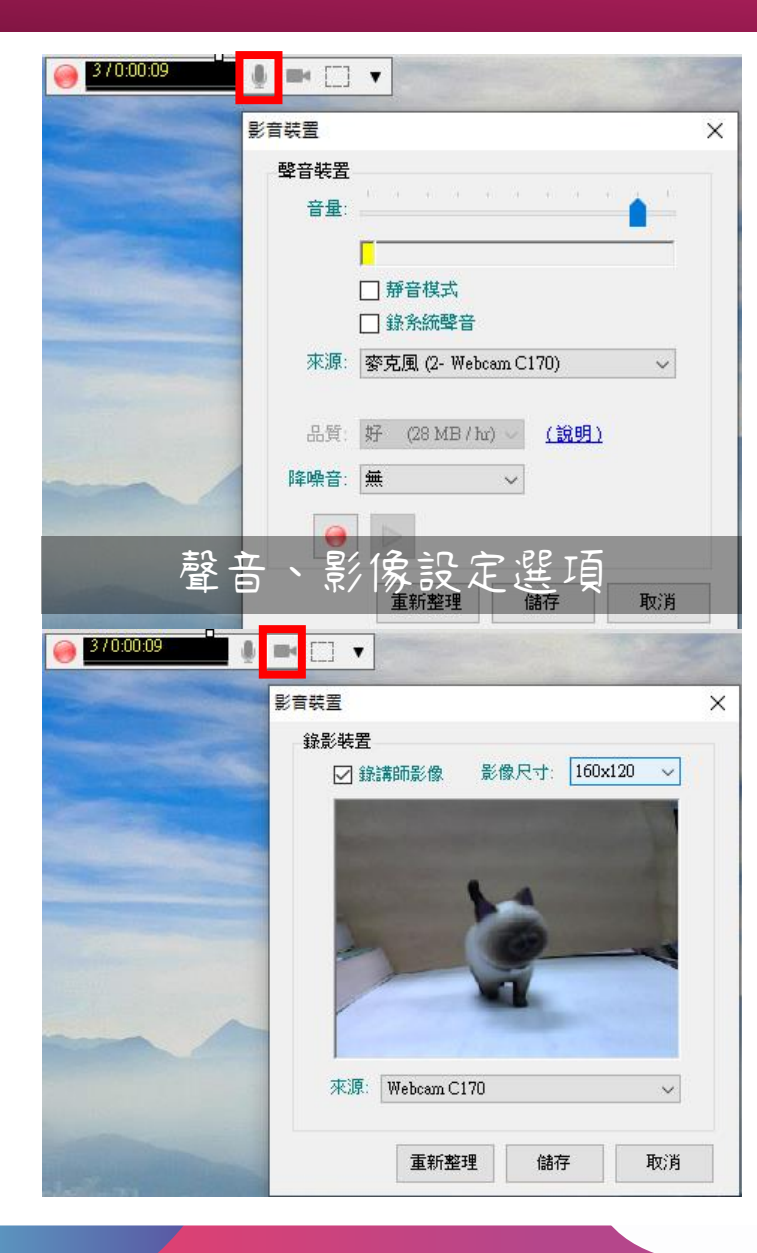

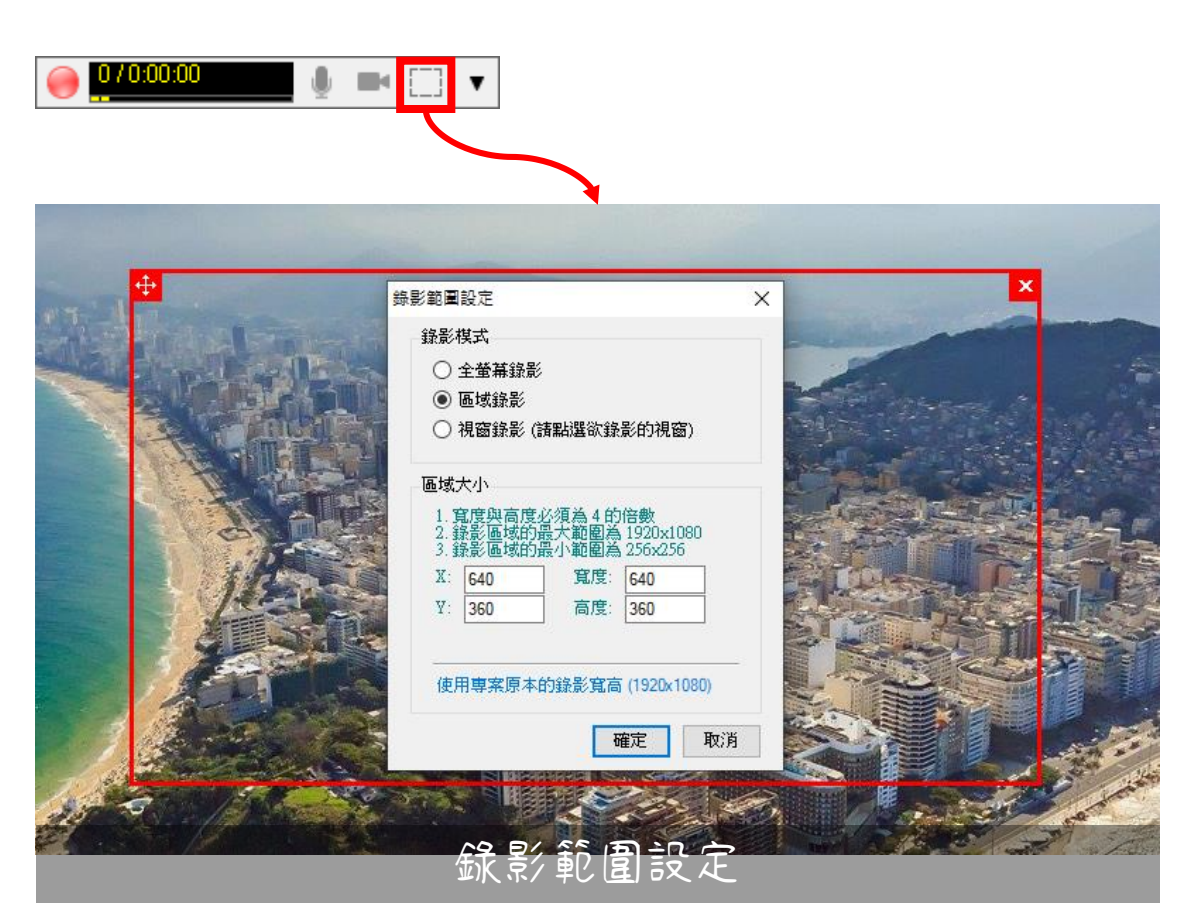

#### 可以自行選擇要錄製的範圍(紅框)

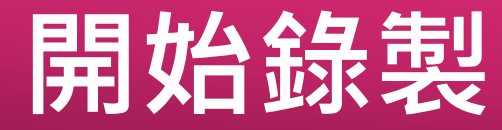

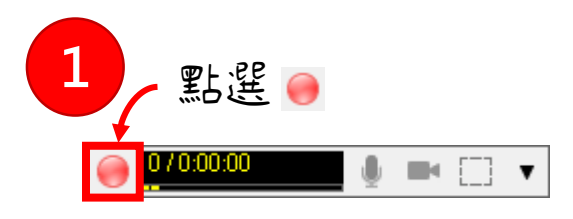

| 音 | 量設定                                                                         | $\times$ |
|---|-----------------------------------------------------------------------------|----------|
|   | 音量調整                                                                        |          |
|   | 1. 建議外接麥克風,效果較好<br>2. 麥克風增量 (有些電腦沒有)<br>會議錄影時,建議勾選讓收音更清晰<br>錄製教材時,建議取消以避免雜音 |          |
|   |                                                                             |          |
|   | <u> </u>                                                                    |          |
|   | □ 新專案錄影前略過此步驟                                                               |          |
|   | 2 開始錄影 取消                                                                   |          |
|   | 點選【開始錄影】                                                                    |          |

僅第一次錄製時會出現

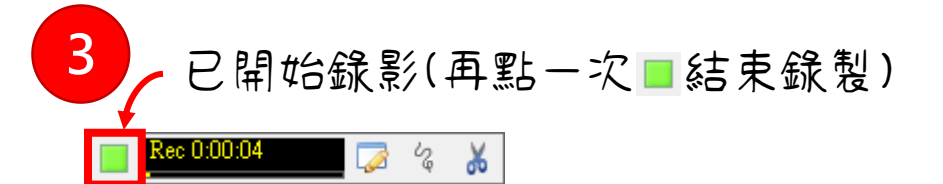

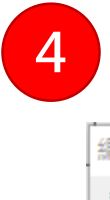

#### 結束錄製可編輯此次節點標題

編輯標題 講解標題 index 4 一不要再顯示提示視窗 確定

## 編修節點內容

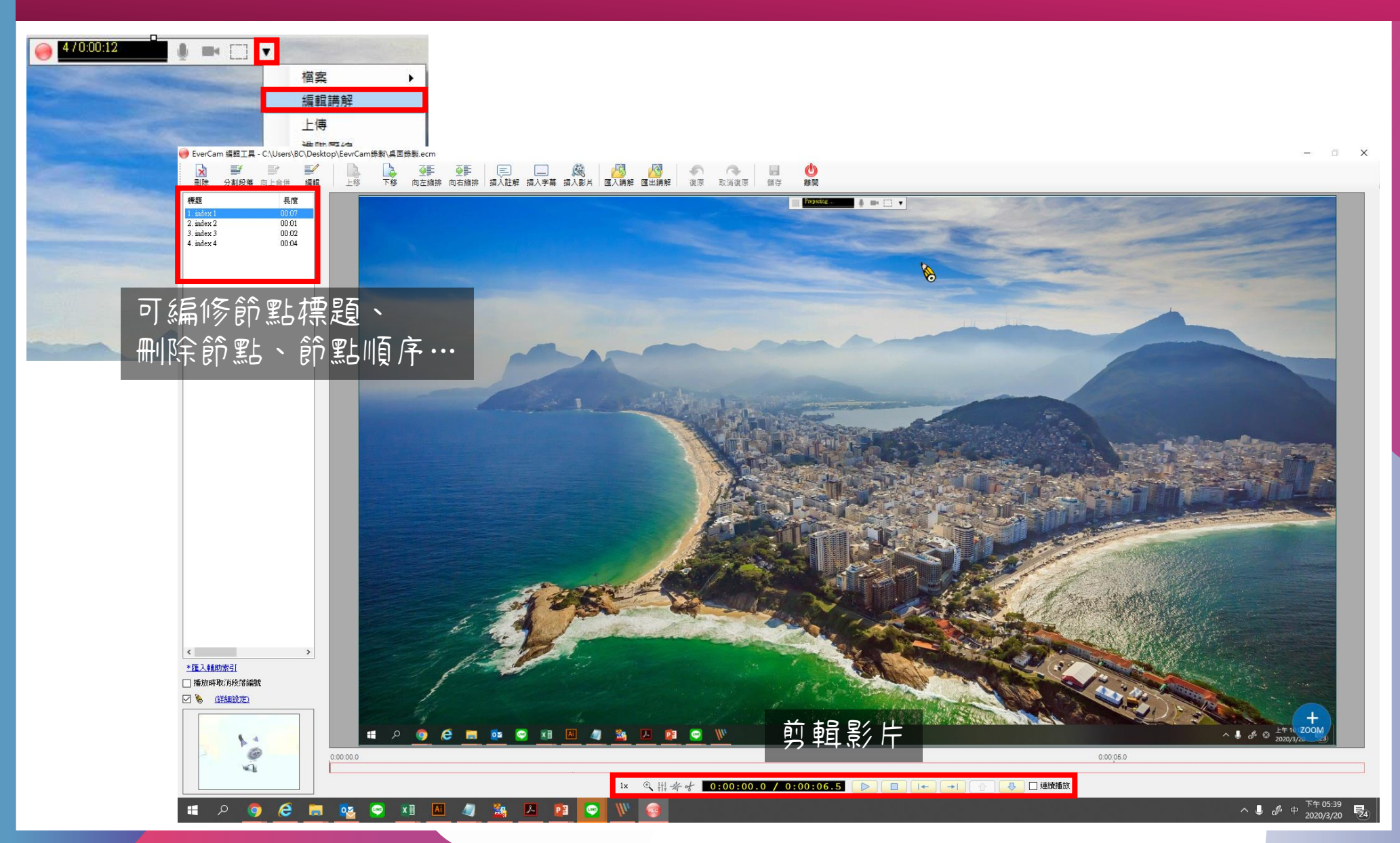

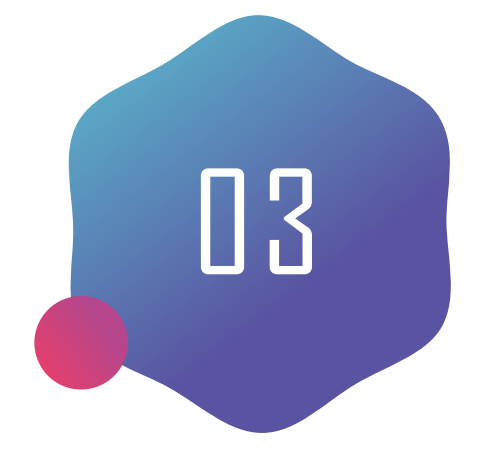

## EverCam 錄製操作介紹

PowerPoint簡報錄製

### 錄製環境設定

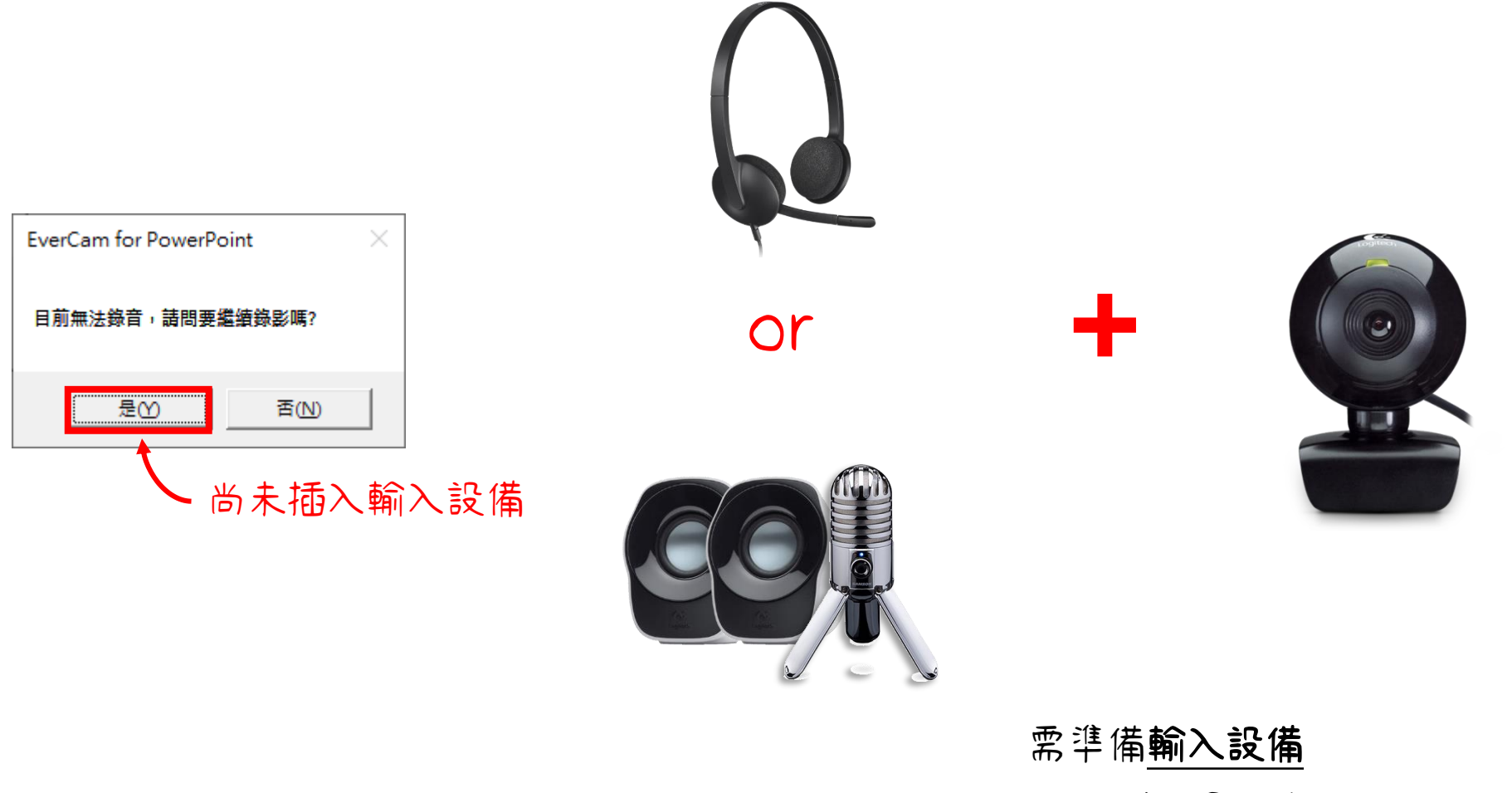

★耳麥+視訊鏡頭 ★麥克風&喇叭+視訊鏡頭

## 簡報錄製

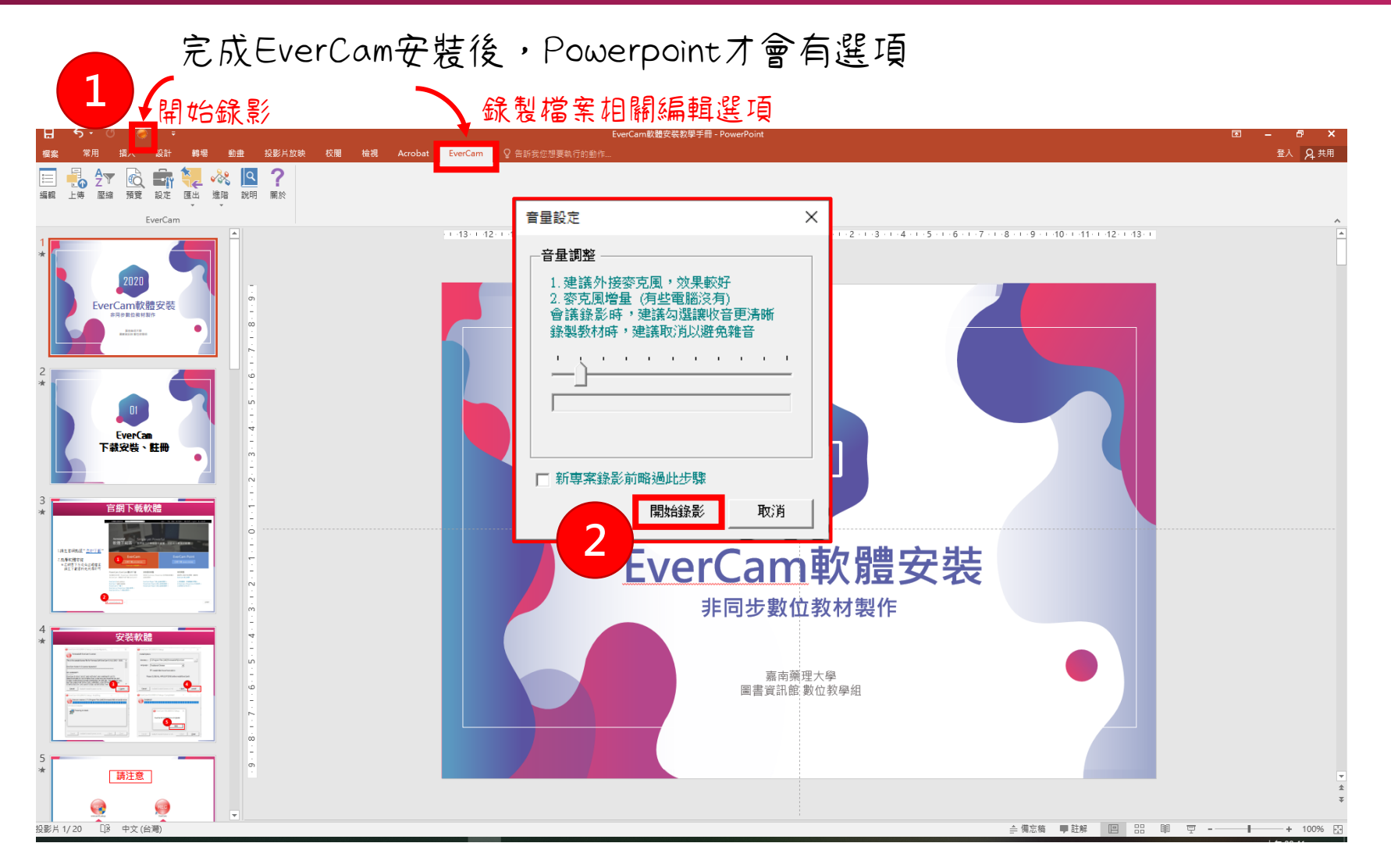

完成EverCam安裝後,Powerpoint才會有選項

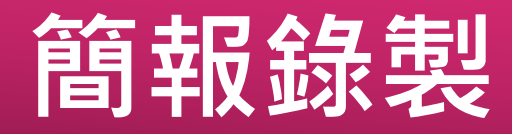

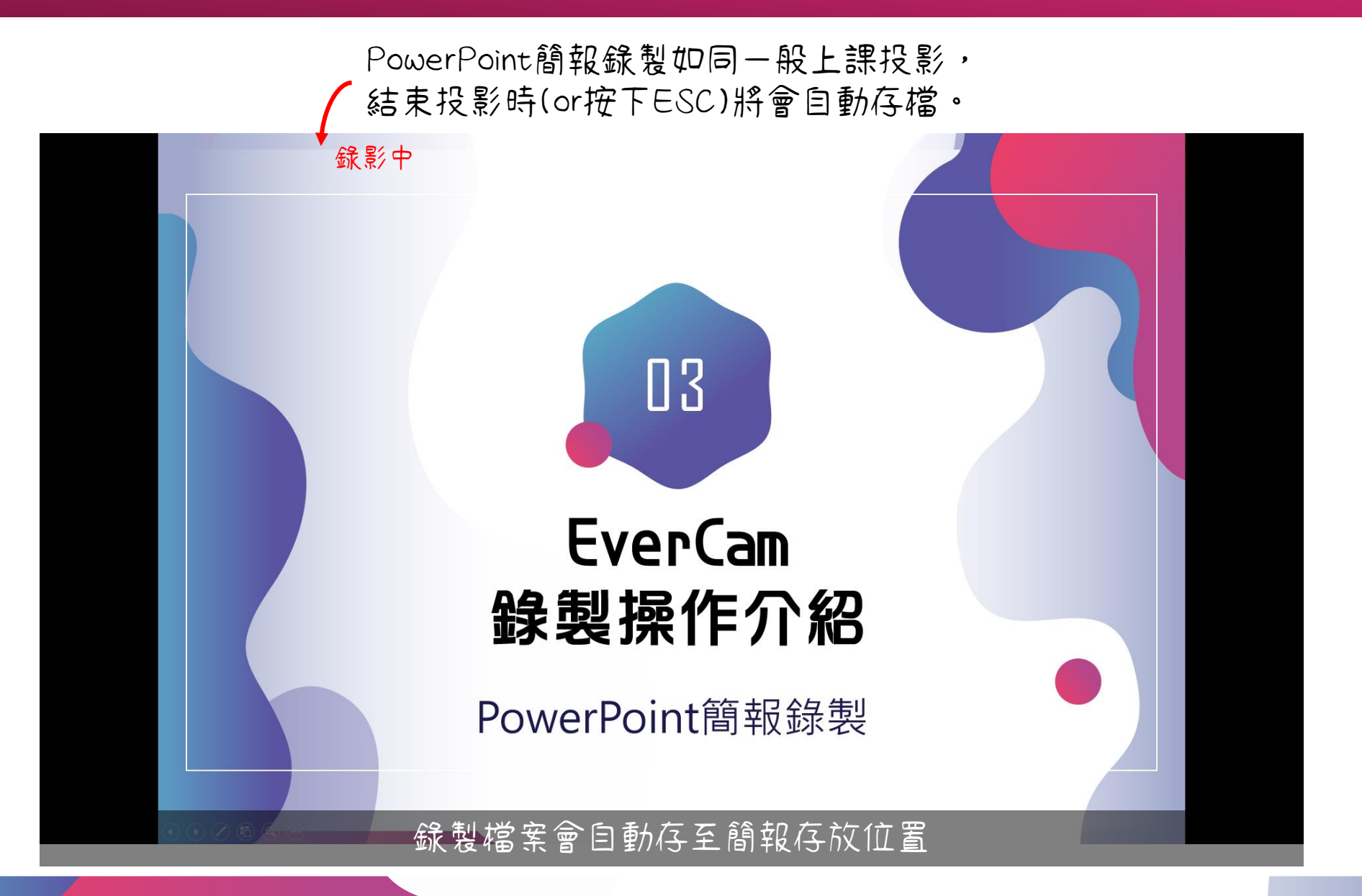

### 簡報錄製編修節點內容

#### - 選擇編輯即可進入EverCam編輯畫面

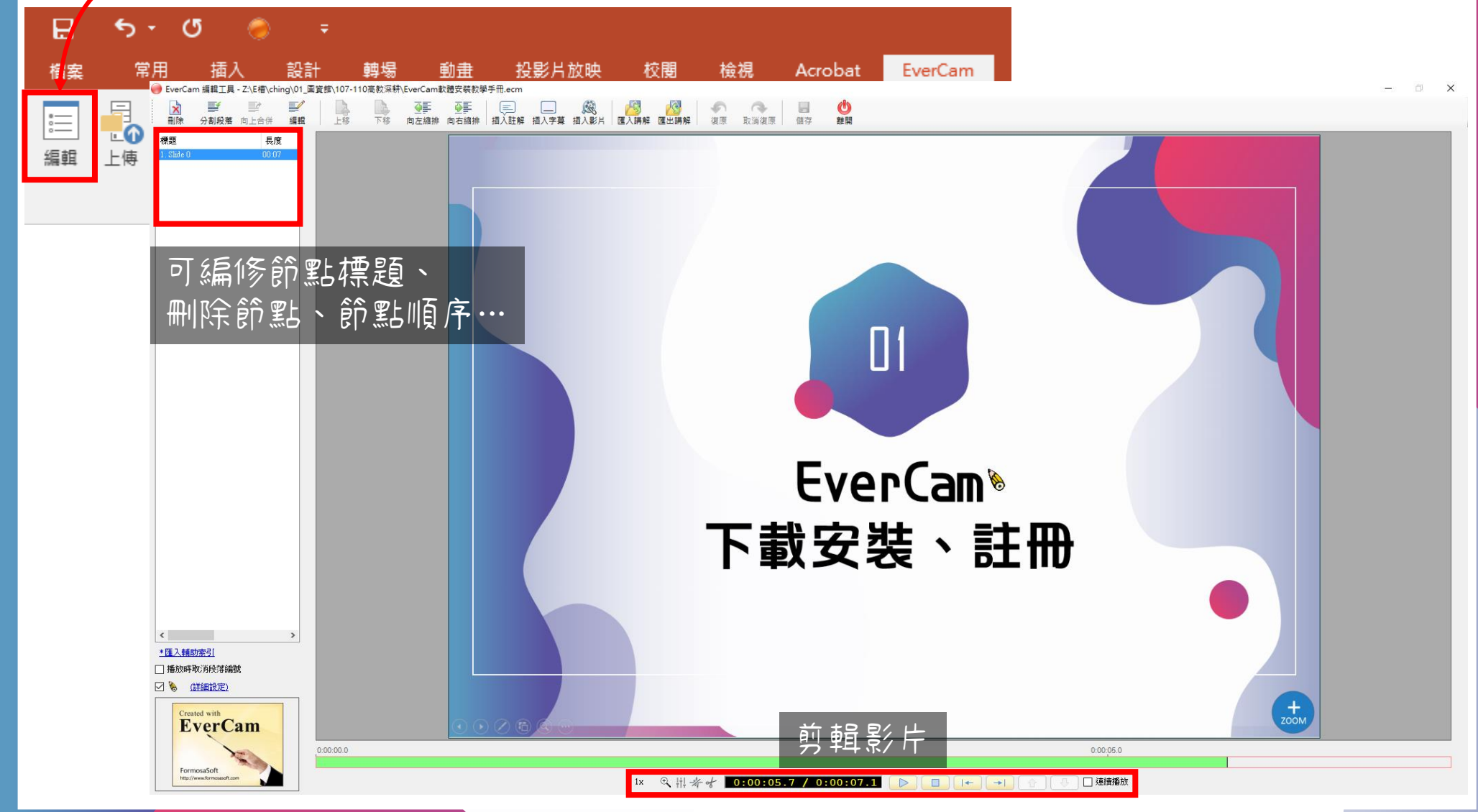

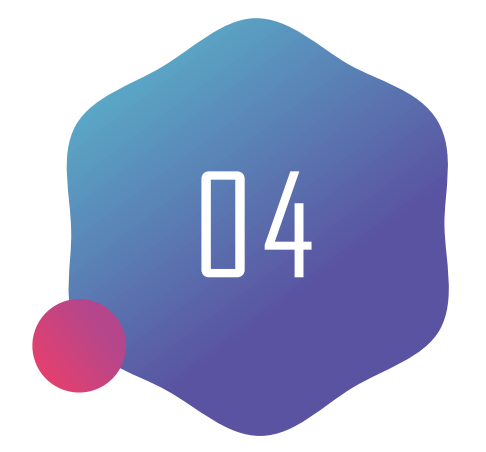

## EverCam 錄製檔案上傳

副檔名.ecm

## 錄製檔案上傳

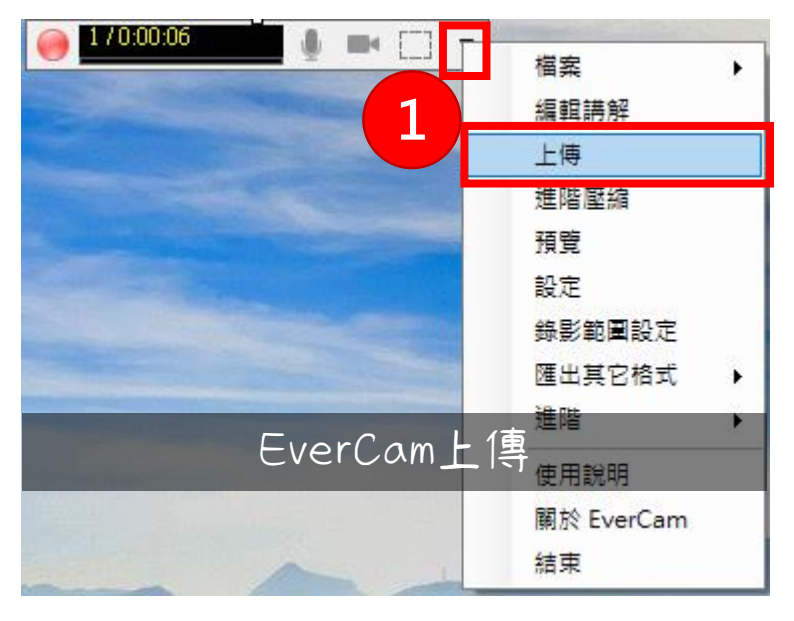

or

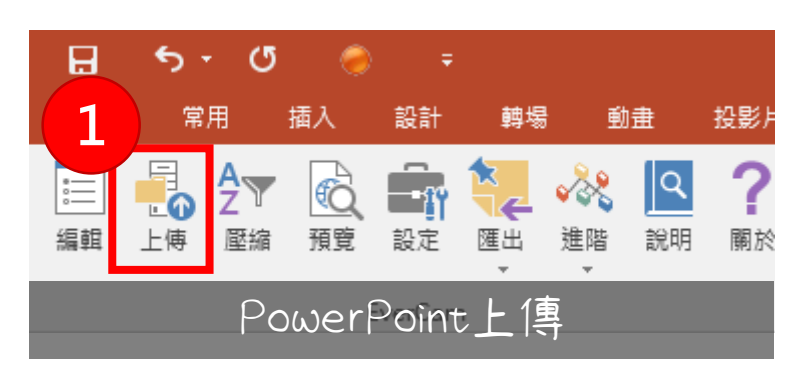

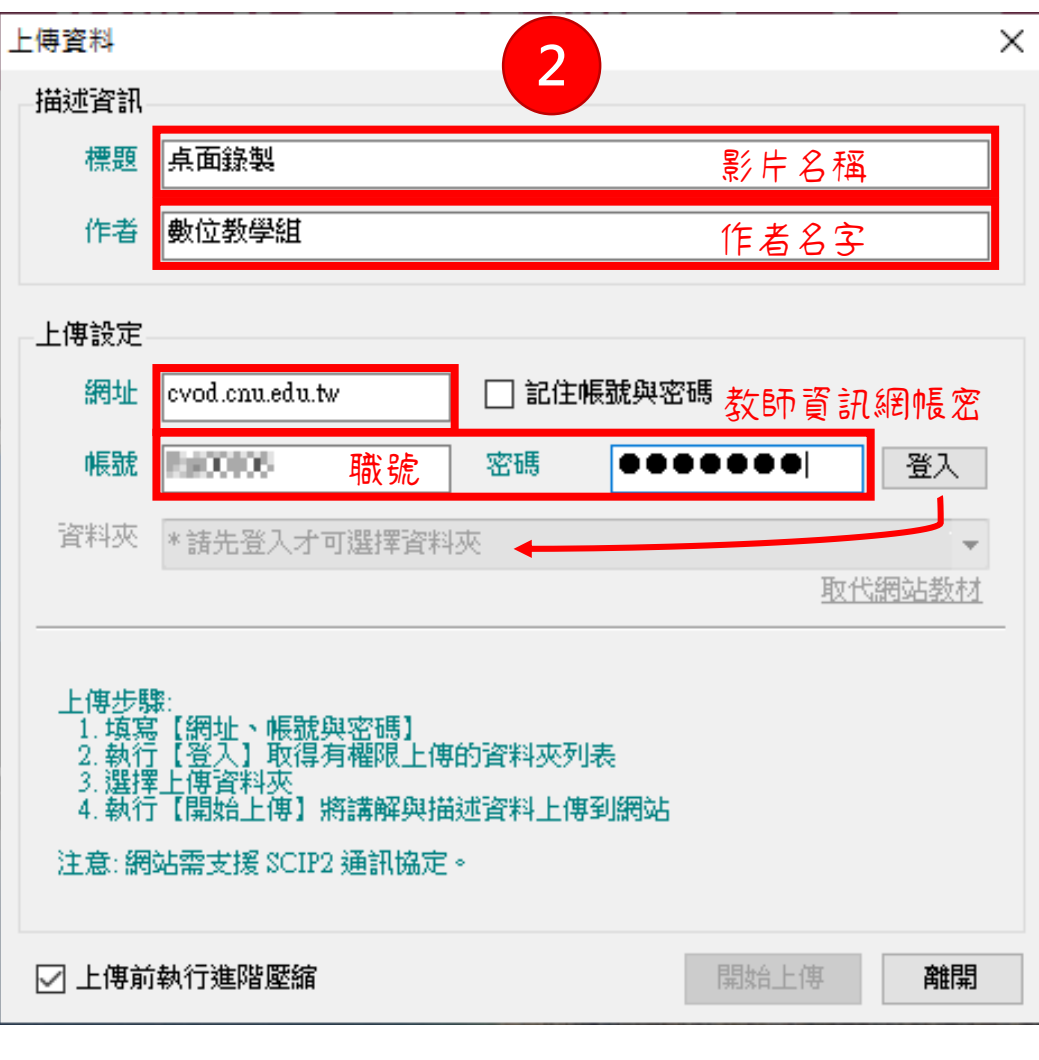

資訊輸入完成,請先登入才可選擇欲上傳資料夾

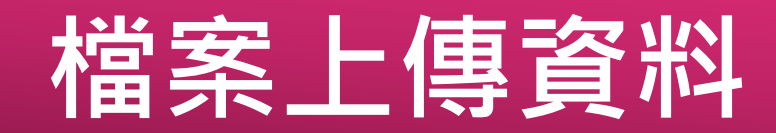

|                                         | 上傳資料                                                            |  |  |  |
|-----------------------------------------|-----------------------------------------------------------------|--|--|--|
| 上傳資料 ×                                  | 描述資訊                                                            |  |  |  |
| 描述資訊                                    | 標題「点面錄製」                                                        |  |  |  |
| 標題 点面錄製                                 | //↓<br>//↓///////////////////////////////                       |  |  |  |
| 作者數位教學組                                 |                                                                 |  |  |  |
|                                         | 上傳設定                                                            |  |  |  |
| 上傳設定                                    | 網址 cvod.cnu.edu.tw 🗌 記住帳號與密碼                                    |  |  |  |
| 網址 cvod.cnu.edu.tw □ 記住帳號與密碼            |                                                                 |  |  |  |
| 帳號 ■→■■■ 密碼 ●●●●●●●● 更新 2               |                                                                 |  |  |  |
|                                         | 資料夾 資源利用+數位教材教育訓練/EverCam研習\108學年度 ▼                            |  |  |  |
|                                         | <u>取代網站教材</u>                                                   |  |  |  |
|                                         |                                                                 |  |  |  |
| 上傳步驟: 1.填寫【網址:應號與蜜碼】                    |                                                                 |  |  |  |
| 1.填寫【網址、帳號與密碼】<br>2.執行【登入】取得有權限上傳的資料夾列表 | 2、额行【登入】取得月曜限上傳的資料外列表<br>3.選擇上傳資料來<br>人類在「開始上傳】 的建物の開始建築的人類和認識的 |  |  |  |
| 3.選擇上傳資料來<br>4.執行【開始上傳】將講解與描述資料上傳到網站    | 4. 叙门【阑始工作】粉满种兴油处宜科工作到的站                                        |  |  |  |
| 注意:網站需支援 SCIP2 通訊協定。                    | 上息. 詞始需支援 a Clif 2 通訊 Man 上 傳 ing                               |  |  |  |
|                                         |                                                                 |  |  |  |
| □ 上傳前執行進階壓縮 開始上傳 離開                     |                                                                 |  |  |  |
| 4                                       | 正在壓縮畫面: 0:00:09 / 0:00:12 (72.28%)                              |  |  |  |
|                                         |                                                                 |  |  |  |
|                                         |                                                                 |  |  |  |

#### 登入後選擇要上傳之資料夾,點選【開始上傳】

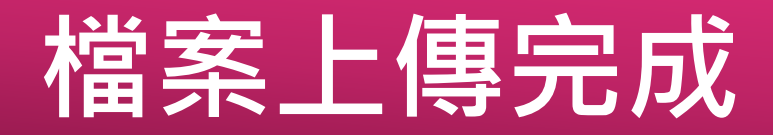

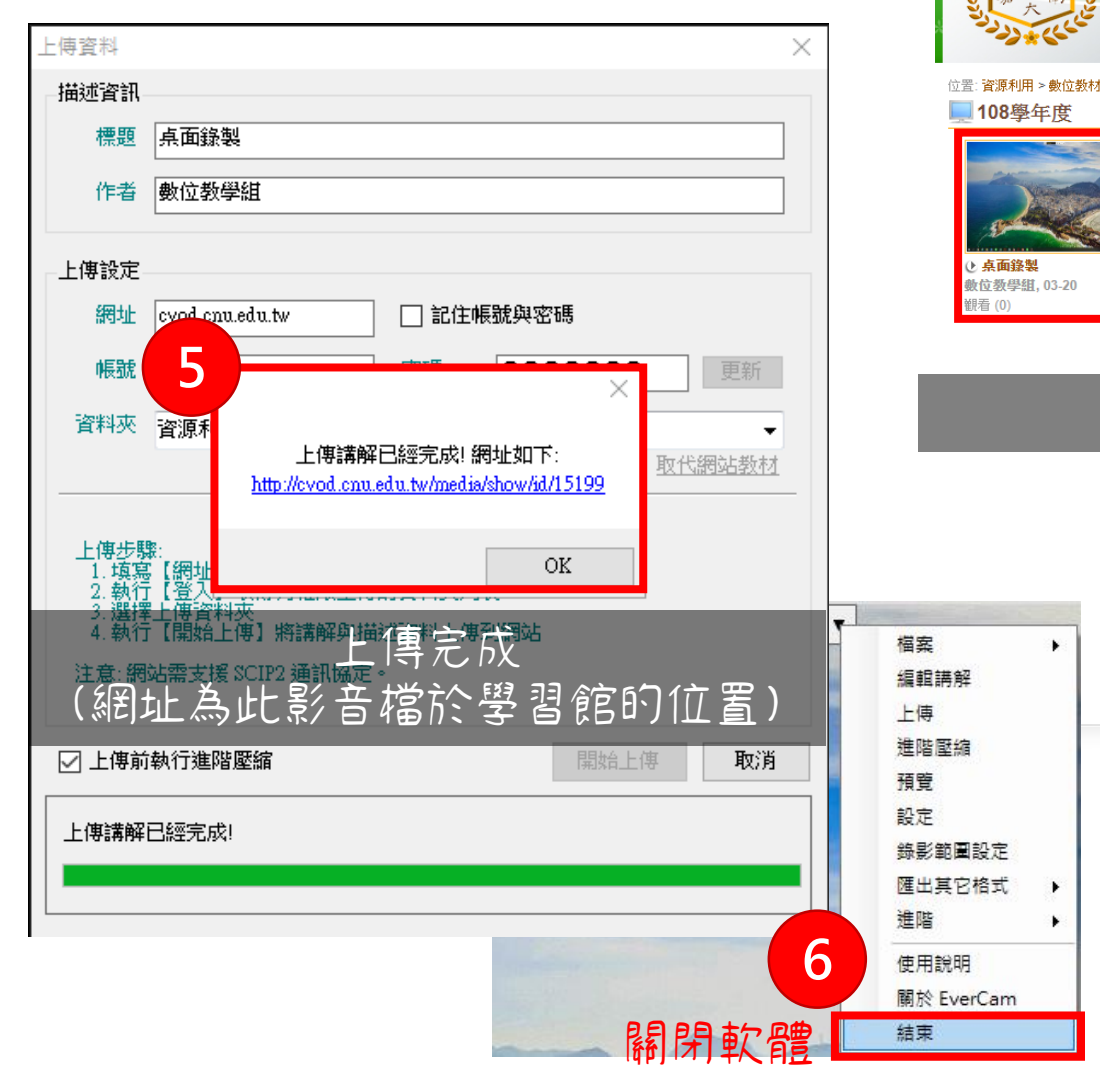

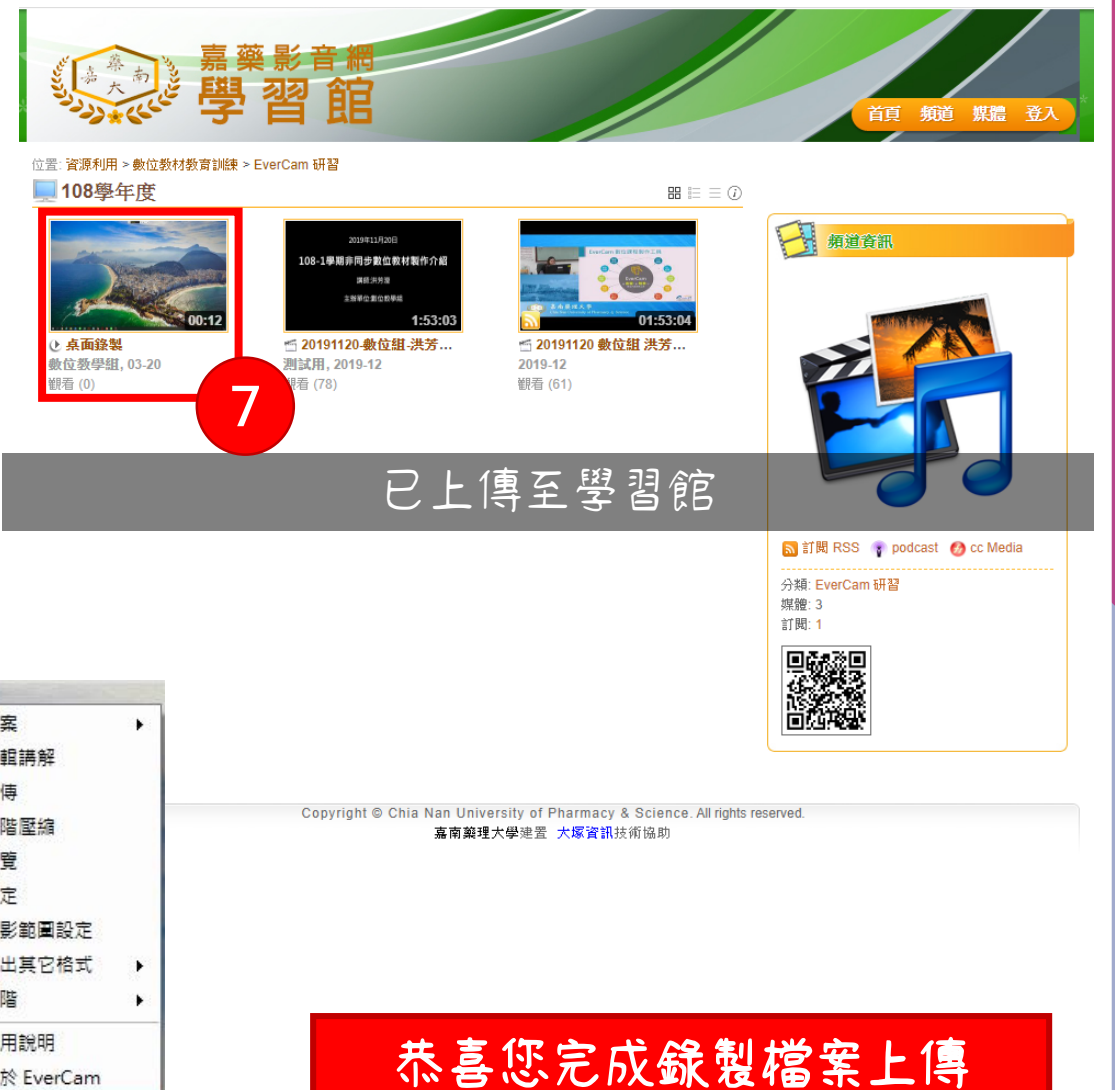

I B B B D IN TH B H T I